# Installation of RedHawk<sup>™</sup> 8.0 Gold on the NVIDIA<sup>®</sup> DRIVE<sup>™</sup> AGX Developer Kit (E3550)

# **Release Notes**

March 20th, 2020

0898003-8.0b-DRIVE-AGX

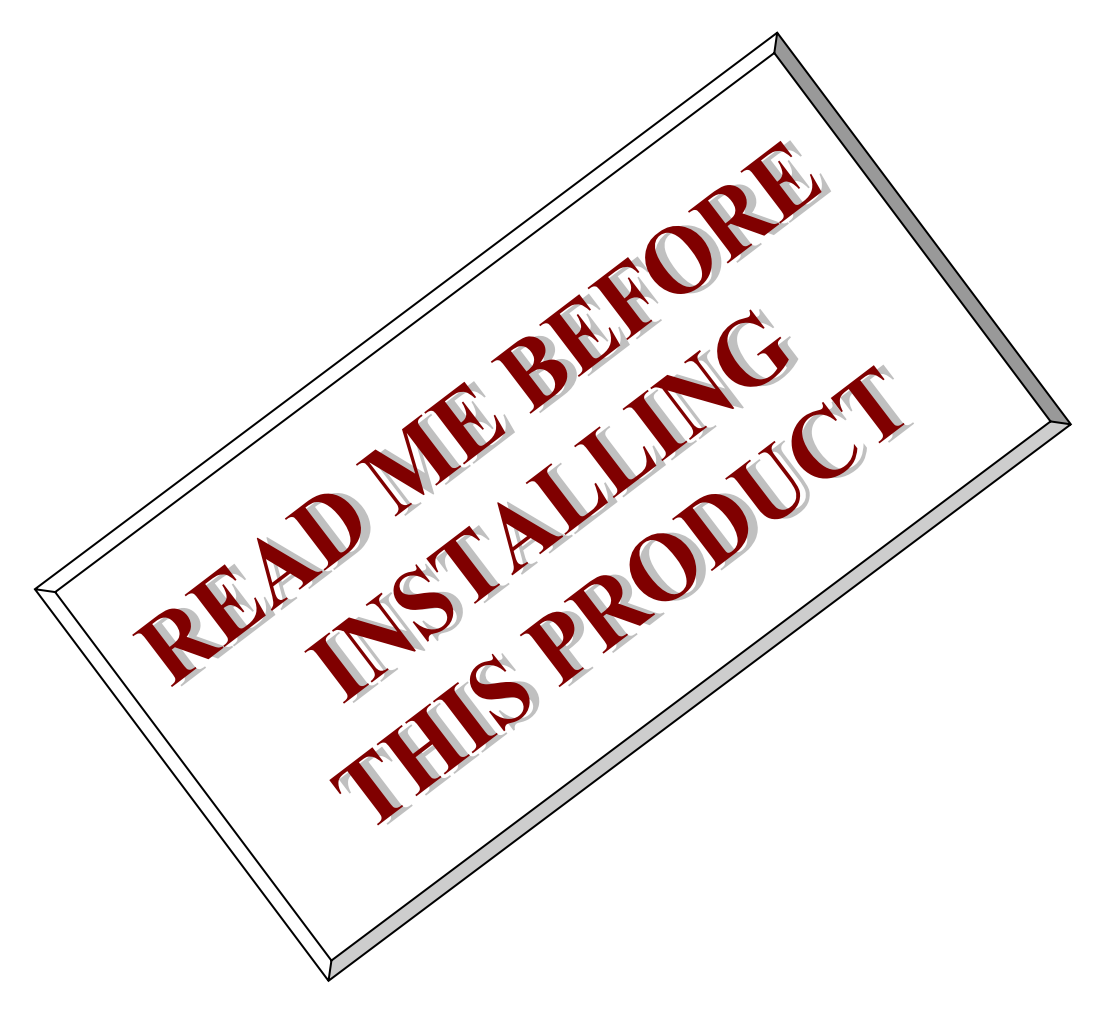

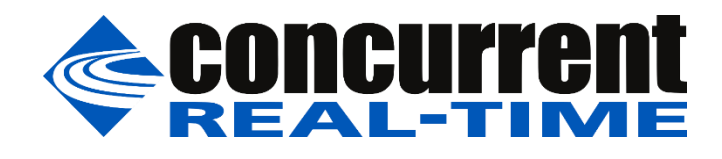

This page intentionally left blank

# 1. Introduction

This document describes the process of installing the ARM64 version of RedHawk<sup>™</sup> 8.0 on the NVIDIA® DRIVE<sup>™</sup> AGX Developer Kit (E3550). The directions in this document supersede all others – they are specific to installing the software on Concurrent Real-Time's RedHawk systems.

### 2. Requirements

- DRIVE AGX Developer Kit (E3550) with Internet access
- An x86\_64 host system running Ubuntu 16.04 or 18.04 with Internet access; note that the host system should be up to date with the latest available Ubuntu package updates
- RedHawk 8.0 Gold for the DRIVE AGX Developer Kit optical media disk

#### NOTE

Make sure that /usr/bin/python exists on the Ubuntu host system; install the python package if /usr/bin/python does not exist.

# 3. Installation

## 3.1. Download SDK Manager on the host system

On an x86\_64 host system running Ubuntu 16.04 or 18.04, download version 1.0.1-5538 of SDK Manager from the NVIDIA website via this URL:

https://developer.nvidia.com/jetpack

Click on the NVIDIA SDK Manager link to download the SDK Manager package (login may be required). You may also wish to refer to the DRIVE AGX System Installation with NVIDIA SDK Manager Quickstart (Online) guide for additional information during installation.

Place the downloaded file into a Pegasus directory in the home directory of the current user.

# 3.2. Install downloaded SDK Manager package

Open a terminal window and issue the following commands to install the SDK Manager:

```
$ cd ~/Pegasus
$ sudo apt install ./sdkmanager 1.0.1-5538 amd64.deb
```

# 3.3. Use SDK Manager to flash DRIVE AGX Developer Kit

Invoke the following command as the current user to begin using the SDK Manager:

\$ sdkmanager

The first action required by the SDK Manager is to log into the nvidia.com website using your developer or partner account email address and password. Enter the appropriate information and press LOGIN to continue.

At this point, you can generally follow the instructions in the *DRIVE AGX System Installation with NVIDIA SDK Manager (Online)* guide along with the following RedHawk-specific instructions:

1. On the STEP 01 - DEVELOPMENT ENVIRONMENT screen, click on the ... icon in the Target Hardware box to reveal the list of supported hardware configurations, as shown in the following screenshot:

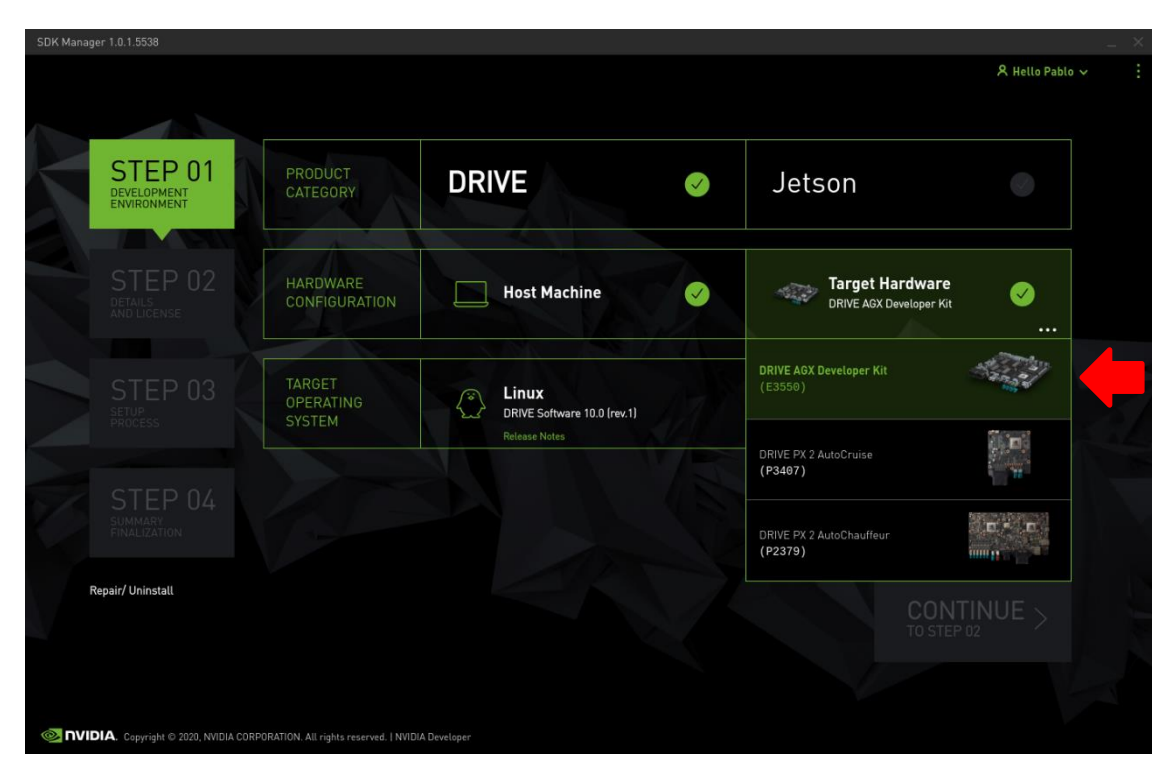

2. Click on the DRIVE AGX Developer Kit (E3550) target hardware option to make it the selected target, as shown in the following screenshot:

| SDK Mana | ger 1.0.1.5538                        |                                        |                                                       |     |                                            |                                 | _ > |
|----------|---------------------------------------|----------------------------------------|-------------------------------------------------------|-----|--------------------------------------------|---------------------------------|-----|
|          |                                       |                                        |                                                       |     |                                            | 🎗 Hello Pablo 🗸                 |     |
|          |                                       |                                        |                                                       |     |                                            |                                 |     |
|          | STEP 01<br>DEVELOPMENT<br>ENVIRONMENT | PRODUCT<br>CATEGORY                    | DRIVE                                                 | Ø   | Jetson                                     |                                 |     |
|          |                                       |                                        |                                                       |     |                                            |                                 |     |
|          |                                       | HARDWARE<br>CONFIGURATION              | Host Machine                                          | 0   | Target Hardware<br>DRIVE AGX Developer Kit | <b>Ø</b>                        |     |
|          |                                       |                                        |                                                       |     |                                            |                                 |     |
|          |                                       | OPERATING<br>SYSTEM                    | Linux<br>DRIVE Software 10.0 (rev.1)<br>Release Notes | 6.T |                                            | <ul> <li>✓</li> <li></li> </ul> |     |
|          |                                       |                                        |                                                       |     |                                            |                                 |     |
| 6        |                                       |                                        |                                                       |     |                                            |                                 |     |
|          | Repair/ Uninstall                     |                                        |                                                       |     |                                            |                                 |     |
|          |                                       |                                        |                                                       |     | CONT<br>TO STEP 0                          | INUE >                          |     |
|          |                                       |                                        |                                                       |     |                                            |                                 |     |
|          |                                       |                                        |                                                       |     |                                            |                                 |     |
|          | DIA. Copyright © 2020, NVIDIA CORI    | PORATION, All rights reserved.   NVIDI |                                                       |     |                                            |                                 |     |

3. Press Continue to advance to the STEP 02 - DETAILS AND LICENSE screen and click I accept the terms and conditions of the license agreements at the bottom of the window to accept the licenses, as shown in the following screenshot:

|                            |                                                                        |                                  | 🎗 Hello Pablo 🗸 |
|----------------------------|------------------------------------------------------------------------|----------------------------------|-----------------|
|                            |                                                                        |                                  |                 |
|                            |                                                                        |                                  |                 |
| STEP 01                    | DRIVE SOFTWARE 10.0 (REV.1) LINUX FOR DRIVE AGX DE                     | EVELOPER KIT                     | Expand all      |
| DEVELOPMENT<br>ENVIRONMENT |                                                                        |                                  | TUS             |
|                            |                                                                        | 2,165 MB                         |                 |
|                            |                                                                        | 1,238 MB                         |                 |
| STEP 02                    | > DRIVE AV                                                             | 9,216 MB                         |                 |
| DETAILS                    | > DRIVE AR                                                             | 135.2 MB                         |                 |
| AND LICENSE                | > Developer Tools                                                      | 333.9 MB                         |                 |
|                            |                                                                        |                                  | 7               |
|                            |                                                                        | DOWNLOAD SIZE STA                | TUS             |
|                            | > DRIVE OS SDK                                                         | 6,812 MB                         |                 |
|                            | > CUDA                                                                 | 985.3 MB                         |                 |
|                            |                                                                        | 846.3 MB                         |                 |
|                            | > DRIVE AV                                                             | 9,607 MB                         |                 |
|                            | > DRIVE IX                                                             | 59.8 MB                          |                 |
|                            | > DRIVE AR                                                             | 99.4 MB                          |                 |
|                            |                                                                        |                                  |                 |
|                            |                                                                        |                                  |                 |
|                            | System requires up to 105GB of available disk space during setup.      |                                  |                 |
|                            | Download folder: /home/jason/Downloads/nvidia/sdkm_downloa             | ds <u>change</u> (32GB required) | TO STEP 03      |
|                            | Target HW image folder: /home/jason/nvidia/nvidia_sdk                  | change (44GB required)           |                 |
|                            | ✓ I accept the terms and conditions of the <u>license agreements</u> . | Download now. Install later.     | BACK TO STEP 01 |
|                            |                                                                        |                                  |                 |

4. Press Continue to advance to the STEP 03 – SETUP PROCESS screen and SDK Manager will begin downloading all the software components from NVIDIA, as shown below:

|                            |                                                    |                       | 6                     | K Hello Pablo 🗸 |
|----------------------------|----------------------------------------------------|-----------------------|-----------------------|-----------------|
| CTED 01                    | DETAILS                                            |                       |                       |                 |
| DEVELOPMENT<br>ENVIRONMENT | DRIVE SOFTWARE 10.0 (REV.1) LINUX FOR DR           | IVE AGX DEVELOPER KIT | Exp                   | and all         |
|                            | ✓ HOST COMPONENTS                                  |                       |                       |                 |
|                            |                                                    | 2,165 MB              | Download Pending      |                 |
| STEP 02                    |                                                    | 1,238 MB              | O Downloading - 59.9% |                 |
| DETAILS                    | > DRIVE AV                                         | 9,216 MB              | Download Pending      |                 |
|                            | > DRIVE AR                                         | 135.2 MB              | 💮 Download Pending    |                 |
|                            | > Developer Tools                                  | 333.9 MB              | Download Pending      |                 |
| STEP 03                    |                                                    | DOWNLOAD SIZE         |                       | - 1             |
| PROCESS                    | > DRIVE OS SDK                                     | 6,812 MB              | Downloading - 83.2%   |                 |
|                            | > CUDA                                             | 985.3 MB              | Downloading - 68%     |                 |
|                            |                                                    | 846.3 MB              | 💮 Download Pending    |                 |
|                            | > DRIVE AV                                         | 9,607 MB              | Downloading - 81.5%   |                 |
|                            | > DRIVE IX                                         | 59.8 MB               | Downloading - 83.2%   |                 |
|                            |                                                    |                       |                       |                 |
|                            | O Downloading: 51.96% (18.72MB/s)                  |                       |                       |                 |
|                            | O Installing: 3.21%                                |                       | PAUSE                 | 111             |
|                            |                                                    |                       | FOR A BIT             |                 |
|                            | Download folder: /home/jason/Downloads/nvidia/sdkr | n_downloads           |                       |                 |
|                            |                                                    |                       |                       |                 |

Depending on your network's speed, the download can take 30 minutes or more. During the download and setup, a detailed output log can be viewed under the TERMINAL tab.

5. During the download and setup, you will be presented with a Flash dialog. Select Flash Xavier A+B from the pulldown menu as shown in the following dialog:

| SDK Manager |                                                                                                    |                                               | × |  |  |
|-------------|----------------------------------------------------------------------------------------------------|-----------------------------------------------|---|--|--|
| and the     | SDK Manager i                                                                                                    | s about to flash your DRIVE AGX Developer Kit |   |  |  |
| San al      | Connect and set your DRIVE AGX Developer Kit as follows:<br>1. Make sure only one DRIVE device is connected to your host.  |                                               |   |  |  |
|             | <ol><li>Exit all open minicom terminal windows connected to the device.</li></ol>                                          |                                               |   |  |  |
|             | 3 Connect the devi                                                                                                    | ce to your network using an Ethernet cable    |   |  |  |
|             |                                                                                                    |                                               |   |  |  |
|             |                                                                                                    |                                               |   |  |  |
|             |                                                                                                    |                                               |   |  |  |
|             |                                                                                                    |                                               |   |  |  |
|             |                                                                                                    |                                               |   |  |  |
|             |                                                                                                    |                                               |   |  |  |
|             | WARNING                                                                                                    |                                               |   |  |  |
|             | Upgrading to DRIVE 0S 5.1.6.1 will remove any existing DRIVE Software<br>applications, such as DRIVE IX, from your device. |                                               |   |  |  |
|             | If you continue, at this time there is no way to reinstall DRIVE Software                                                  |                                               |   |  |  |
|             |                                                                                                    | ryour target hardware.                        |   |  |  |
|             |                                                                                                    |                                               |   |  |  |
|             |                                                                                                    | Flash Xavier A+B 🔹 Skip                       |   |  |  |

Enter a password and click on the Flash Xavier A+B button to begin flashing the DRIVE AGX Developer Kit. Note that the download, setup and flashing process may take several hours to complete, and during the process you may see the following dialog presented:

| SDK Manager                                                                                                    |        | × |
|----------------------------------------------------------------------------------------------------|--------|---|
| <ol> <li>Installation of 'Flash Xavier A+B in parallel' is taking<br/>longer than expected.<br/>Do you want to continue installing this package?</li> </ol> |        |   |
|                                                                                                    | Yes No |   |

If you see this dialog, simply click on the Yes button to continue the flashing process.

6. Once the flashing has completed you will automatically proceed to the STEP 04 – SUMMARY FINALIZATION screen.

|                |                   |                      | ٨                 | Hello Pablo 🗸 |
|----------------|-------------------|----------------------|-------------------|---------------|
| STEP 01        | DETAILS TERMINAL  | VE AGX DEVELOPER KIT |                   | and all       |
|                | ✓ HOST COMPONENTS | DOWNLOAD SIZE        |                   |               |
|                |                   | 2 165 MR             | Installed         |               |
| STED 02        |                   | 1 238 MB             | Installed         |               |
| DETAILS        | > DRIVE AV        | 9.216 MB             | Installed         |               |
|                | > DRIVE AR        | 135.2 MB             | Installed         |               |
|                | > Developer Tools | 333.9 MB             | Installed         |               |
|                |                   |                      |                   |               |
| STEP 03        |                   | DOWNLOAD SIZE        |                   |               |
| PROCESS        | > DRIVE OS SDK    | 6,812 MB             | Ø OS image ready  |               |
|                | > CUDA            | 985.3 MB             | Ø OS image ready  |               |
|                |                   | 846.3 MB             | Ø OS image ready  |               |
| STEP 04        | > DRIVE AV        | 9,607 MB             | Ø OS image ready  |               |
| SUMMARY        | > DRIVE IX        | 59.8 MB              | 🕜 OS image ready  |               |
| 1 TO BE DITION |                   |                      |                   |               |
|                |                   |                      | FINICI            |               |
|                |                   |                      | AND EXIT          | $\times$      |
|                |                   |                      | < BACK TO STEP 01 |               |
|                |                   |                      |                   |               |

Click Finish and Exit to exit the SDK Manager

### 3.4. Prepare DRIVE AGX Developer Kit for installation

By default, Xavier A and Xavier B are not configured for installing and/or upgrading packages from external Ubuntu package repositories. Perform the following commands on both Xavier A and Xavier B to enable access to external Ubuntu package repositories:

```
$ sudo cp /etc/apt/sources.list_default /etc/apt/sources.list
$ sudo apt update
$ sudo apt install wget
```

Contact your local system administrator if you have any problems connecting to the external Ubuntu package repositories. Proceed to the next section after these commands have completed successfully on both Xavier A and Xavier B.

### 3.5. Copy RedHawk packages to DRIVE AGX Developer Kit

#### NOTE

This section assumes you are using the RedHawk 8.0 for DRIVE AGX Developer Kit optical media disc. Alternatively, if you wish to install RedHawk from the network refer to Appendix A, "Install RedHawk from Concurrent Real-Time Repositories." Once installed continue with section 3.5 below to finalize the installation.

After SDK Manager has completed the Ubuntu installation on the DRIVE AGX Developer Kit, insert the *RedHawk 8.0 for DRIVE AGX Developer Kit* optical disc into the Ubuntu host's optical drive and it should automatically mount under the /media/\$USER directory (e.g. /media/jane/RedHawk 8.0 aarch64).

Change to the mounted directory on the host and use networking to copy the RedHawk packages into both Xavier A and Xavier B in the DRIVE AGX Developer Kit, as illustrated by the following commands:

\$ cd /media/jane/RedHawk 8.0 aarch64/Packages
\$ scp \*.deb nvidia@xavierA:/tmp
\$ scp \*.deb nvidia@xavierB:/tmp

#### NOTE

During the SDK Manager installation, a nvidia user is automatically created. The password for the nvidia user was chosen during SDK Manager flashing.

Replace *xavierA* and *xavierB* with the actual IP address or hostname of Xavier A and Xavier B. After copying, the RedHawk packages will be sitting in the /tmp directory on both Xaviers.

### 3.6. Install RedHawk on the DRIVE AGX Developer Kit

To install the RedHawk packages, log into Xavier A (either via ssh or via the graphical console) and issue the following commands:

```
$ cd /tmp
$ sudo apt update
$ sudo apt install ./ccur*.deb
```

Enter the password for the current user if the sudo command prompts for it.

#### NOTE

Warnings may be displayed during package installation; these warnings can be safely ignored as they are not relevant to RedHawk 8.0 on DRIVE AGX Developer Kit installations.

Repeat these commands while logged into Xavier B to install RedHawk on Xavier B as well.

At this point all the RedHawk packages, including the RedHawk kernels, should have installed successfully on Xavier A and Xavier B in the DRIVE AGX Developer Kit. However, additional steps in the next section are required before you can boot into the RedHawk kernels.

### 3.7. Flash desired RedHawk kernel using bootburn.sh

The RedHawk kernels were placed into the /boot directory during the package installation in the previous step, however the RedHawk kernel image files cannot be booted directly from /boot.

Perform the following steps on the x86\_64 host machine running Ubuntu 14.04 or 16.04 to flash the desired RedHawk kernel into one of the Xavier systems in the DRIVE AGX Developer Kit.

#### NOTE

The example instructions below flash the RedHawk Trace kernel into Xavier A.

1. Create shell environment variables to simplify the following steps.

```
$ export XA=e3550b03-t194a
$ export XB=e3550b03-t194b
$ cd ~/nv*/nv*/*E3550/DRIVEOS/*foundation
$ export FN=$(pwd)
```

2. Copy over the desired RedHawk kernel boot image from Xavier A:

```
$ cd ~/
$ scp nvidia@XavierA:/boot/Image*RedHawk-8.0-trace .
```

Replace *XavierA* with the actual IP address or hostname of Xavier A.

3. Update the kernel imagepath setting for Xavier A:

\$ vi \$FN/virt\*/pct/\$XA/linux/linux\*.cfg

Comment out the line starting with imagepath= and create a new line below it with the following contents changed to match the desired RedHawk kernel:

imagepath=/home/jane/Image-4.14.102-rt53-r5.1.6.1-tegra-RedHawk-8.0-trace

4. Change into the SDK Manager foundation directory:

\$ cd ~/nv\*/nv\*/\*E3550/DRIVEOS/\*foundation - or - cd \$FN

5. Prepare an updated flash binary for Xavier A incorporating the selected kernel:

\$ make -f Makefile.bind BOARD=e3550b03-t194a - or - BOARD=\$XA

Replace e3550b03-t194<u>a</u> (or  $\underline{\$XA}$ ) with e3550b03-t94<u>b</u> (or  $\underline{\$XB}$ ) to prepare for Xavier B flashing.

6. Change into the bootburn script directory:

\$ cd <u>\$FN</u>/tools/host/flashtools/bootburn\_t19x

7. Use the bootburn.sh script to flash the selected kernel onto Xavier A guest partition 1:

\$ sudo ./bootburn.sh -b <u>\$XA</u> -u A\_1\_kernel A\_1\_kernel-dtb A\_1\_ramdisk -x /dev/ttyUSB3

Alternatively, you need to invoke the following shorter command to flash Xavier B:

\$ sudo ./bootburn.sh -b \$XB -s -x /dev/ttyUSB3

Note that this shorter command is required for Xavier B to flash successfully.

The flashing process will run for several minutes before it is complete. During the flash both Xavier A and Xavier B in the DRIVE AGX Developer Kit will be reset, even though you are only flashing one of them at a time during the above steps.

Repeat these steps from the beginning, replacing all Xavier A references with Xavier B, to flash a RedHawk kernel into Xavier B. Once both Xavier A and Xavier B have been flashed with RedHawk kernels, the RedHawk installation on the DRIVE AGX Developer Kit is complete.

#### NOTE

After RedHawk installation, it is recommended that modified <code>linux\_storage\_emmc.cfg</code> files are restored to their original states with their original <code>imagepath</code> variable settings, and step 5 above is repeated for both Xavier A and Xavier B to prepare original flash binaries; this will ensure that subsequent SDK Manager flashing works as intended.

### 3.8. Verify RedHawk kernel installation

The DRIVE AGX Developer Kit should now be running the selected RedHawk kernel. To verify this, issue the following command:

\$ uname -r

On Xavier A and Xavier B you should see a line displayed like the following:

4.14.102-rt53-r5.1.6.1-tegra-RedHawk-8.0-trace

Please contact Concurrent Real-Time technical support if you had any problems during this installation (support@concurrent-rt.com or 1-800-245-6453).

# 4. Known Issues

Special consideration should be given to the following areas.

# 4.1. Real-time performance with Xavier A vs. Xavier B

The real-time performance registers (RT\_SAFE\_MASK) on both Xavier A and Xavier B are no longer modifiable with the latest release of DRIVE OS 5.1.6.1. For Xavier B this is not a problem because the real-time performance register on Xavier B has already been configured for maximum real-time performance after flashing. Because of this, all Concurrent's real-time performance testing and benchmarking has been performed on Xavier B.

Unfortunately, the real-time performance register for Xavier A has not been configured for low latency and high determinism and it is therefore impossible to get good real-time performance with any programs running on Xavier A. This issue has been reported to NVIDIA and Concurrent is hopeful that the problem will be fixed in the next release of DRIVE OS.

# 4.2. Ubuntu package installation disabled after flash

The SDK Manager provides DRIVE Software 10.0 Rev 1 which installs DRIVE OS 5.1.6.1 with a minimal root filesystem. Normally it is easy to download and install additional packages on Ubuntu systems, however, invoking the apt update command will fail immediately after flashing because the /etc/apt/sources.list file is not present.

To fix this issue, create a copy of the /etc/apt/sources.list\_default file named /etc/apt/sources.list and then you can invoke the apt update command successfully. Once that command completes, additional packages can then be installed as necessary.

# 4.3. Lockdep warnings with debug kernels

The kernel code provided by NVIDIA has not been optimized for use with debug kernels, and this is most evident when the kernel's CONFIG\_LOCKDEP\_SUPPORT feature is enabled. Because RedHawk debug kernels (debug and prt-debug) are built with this feature, lockdep informational messages will occasionally appear in the system's message journal. For example:

INFO: possible recursive locking detected
...
INFO: lockdep is turned off

These messages are solely informational, and they do not appear to cause any real-time or behavioral problems with the system. Concurrent is working to address these warnings and they will be eliminated in future versions of RedHawk.

# 4.4. Warnings accessing /dev/mem

Attempting to directly access /dev/mem on the Xavier A and Xavier B is not permitted and will result in errors output to the systems console. For example, invoking the dmidecode application while a RedHawk kernel is running will output an error like the following:

Program dmidecode tried to access /dev/mem

Note that if the stock NVIDIA kernel is running, you may see hundreds of lines of SError messages output to the console, similar to the following:

```
CPU4: SError detected, daif=140, spsr=0x20000000, mpidr=800001020
CPU4: SError detected, daif=140, spsr=0x40000145, mpidr=800001020
ROC:IOB Machine Check Error:
Address Type = Secure DRAM
Address = 0x0 (Unknown Device)
```

These errors are only informational and can be ignored.

# 4.5. Change to PAM Capability module directory

The PAM Capability module directory that is documented in some versions of the *RedHawk User's Guide* is incorrect for the DRIVE AGX Developer Kit. The correct PAM Capability module location for Xavier A and Xavier B should be shown as:

/lib/aarch64-linux-gnu/security/pam capability.so

If you wish to use the PAM Capability feature with services in the /etc/pam.d directory, then you should refer to the PAM Capability module as follows:

session required /lib/aarch64-linux-gnu/security/pam capability.so

### 4.6. Missing package sources with new host installations

Now that Ubuntu 18.04 has been released, new Ubuntu 16.04 installations may fail to include all the necessary package sources for SDK Manager to function correctly.

Before using SDK Manager, verify that the following package source entries are include in the system's /etc/apt/sources.list file:

```
deb http://us.archive.ubuntu.com/ubuntu/ xenial-updates main restricted
deb http://us.archive.ubuntu.com/ubuntu/ xenial-security main restricted
deb-src http://us.archive.ubuntu.com/ubuntu/ xenial universe
```

If any of these package source entries are missing on your Ubuntu 16.04 system, then you will need to add them for SDK Manager to work correctly.

### 4.7. Time and date are not correct upon reboot

Time and date settings are not properly initialized after the SDK Manager has been used to flash the DRIVE AGX Developer Kit. To fix this, invoke the Gnome Control Center and unlock the Details  $\rightarrow$  Date & Time settings. Enable Automatic Date & Time and manually set the correct Time Zone for your location.

| <              | Details              | Date & Time                                         | 🔒 Lock | × |
|----------------|----------------------|-----------------------------------------------------|--------|---|
| +              | About                |                                                     |        |   |
| 0              | Date & Time          | Automatic Date & Time<br>Requires Internet access   | ]      |   |
| å <sub>å</sub> | Users                | Automatic Time Zone<br>Requires Internet access OFF |        |   |
| $\star$        | Default Applications |                                                     |        |   |
|                |                      | Date & Time 27 December 2019, 4:59 PM               |        |   |
|                |                      | Time Zone EST (New York, United States)             |        |   |
|                |                      |                                                     |        |   |
|                |                      | Time Format AM / PM 👻                               |        |   |
|                |                      |                                                     |        |   |

Once this is done then the date and time should be restored correctly shortly after reboot.

## A. Install RedHawk from Concurrent Real-Time Repositories

RedHawk can be installed over the network utilizing the Concurrent Real-Time software repositories. This has the advantage that it will install the latest updates that have been released, however some up-front setup is required to perform the installation; follow the steps below to complete this setup.

### A.1. Install Concurrent Real-Time Public Keys

Concurrent Real-Time signs its APT repositories with a GPG-generated DSA and ElGamal key pair. You need to install Concurrent Real-Time's public key so that the APT system can authorize usage of the repositories.

You can download the ccur-public-keys file and import the key file as needed into APT's key ring. You should import the key file before attempting to access software from Concurrent Real-Time's repositories.

The following commands will download the public key and install it.

```
wget -q http://redhawk.concurrent-rt.com/network/ccur-public-keys
apt-key add ccur-public-keys
```

If you wish to check the authenticity of the public keys file you downloaded from Concurrent Real-Time's web site, request the key fingerprints from Concurrent Software Support and compare them to the fingerprints of the keys you downloaded.

You can obtain the fingerprints of the keys you downloaded with the following command:

```
gpg --with-fingerprint ccur-public-keys
```

### A.2. Install Repository Definition Files

Repository definition files tell the APT installation and update system how to access specific repositories. The definition files must reside in the /etc/apt/sources.list.d/ directory and the file name must end .list; e.g. /etc/apt/sources.list.d/ccur.list.

Use the following format for the repository definition of the RedHawk 8.0 for DRIVE AGX Developer Kit product:

deb [arch=arm64] http://redhawk.concurrent-rt.com/ubuntu/login/passwd/redhawk/agx-drive 8.0 core

For example, the following entry substitutes a fictional login and password:

deb [arch=arm64] http://redhawk.concurrent-rt.com/ubuntu/LR12345/t0ps3cr3t/redhawk/agx-drive 8.0 core

Note that if the NightStar tools have been purchased for this machine, then you should also add a repository definition for the NightStar tools below the previously added line. For example:

deb [arch=arm64] http://redhawk.concurrent-rt.com/ubuntu/LR12345/t0ps3cr3t/nightstar 4.8 rt

Once the repository definition file is in place the repository setup is complete. Run the following command as root to ensure that the software repositories have been added correctly:

sudo apt update

If you see errors or warnings produced that reference the newly added ccur.list file, then verify that all the above steps have all been completed as documented.

# A.3. Install RedHawk Packages

Now that the setup is done, simply issue the following command to install all the latest RedHawk 8.0 packages (and NightStar packages if purchased) onto the current system:

apt install 'ccur-\*'

Once this command completes the RedHawk packages are installed. Continue with Section 3.7, "Flash desired RedHawk kernel using bootburn.sh," in order to finalize the RedHawk installation.

### A.4. Support

If you need assistance, please contact the Concurrent Real-Time Software Support Center at our toll-free number 1-800-245-6453. For calls outside the continental United States, the number is 1-954-283-1822. The Software Support Center operates Monday through Friday from 8 a.m. to 5 p.m., Eastern Standard Time.

You may also submit a request for assistance at any time by using the Concurrent Real-Time website at <a href="http://concurrent-rt.com/support">http://concurrent-rt.com/support</a> or by sending an email to <a href="https://support@concurrent-rt.com">support@concurrent-rt.com</a>.